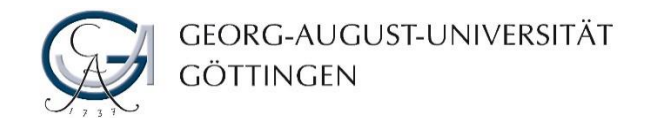

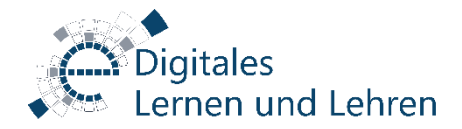

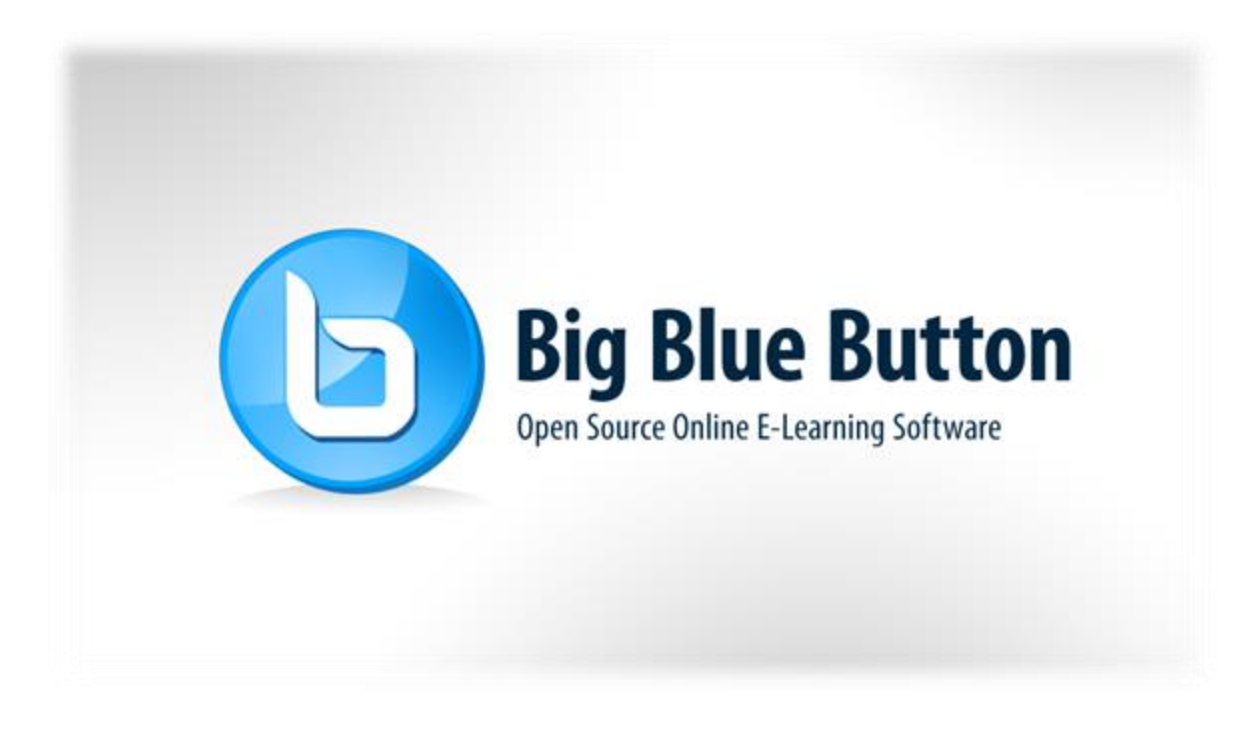

## Kurzanleitung Mündliche Prüfungen mit BigBlueButton

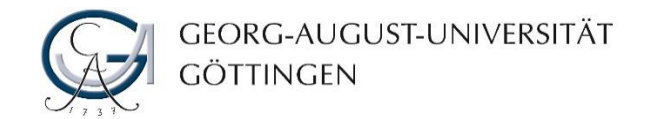

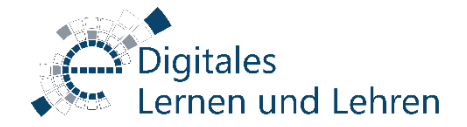

### Was ist BigBlueButton?

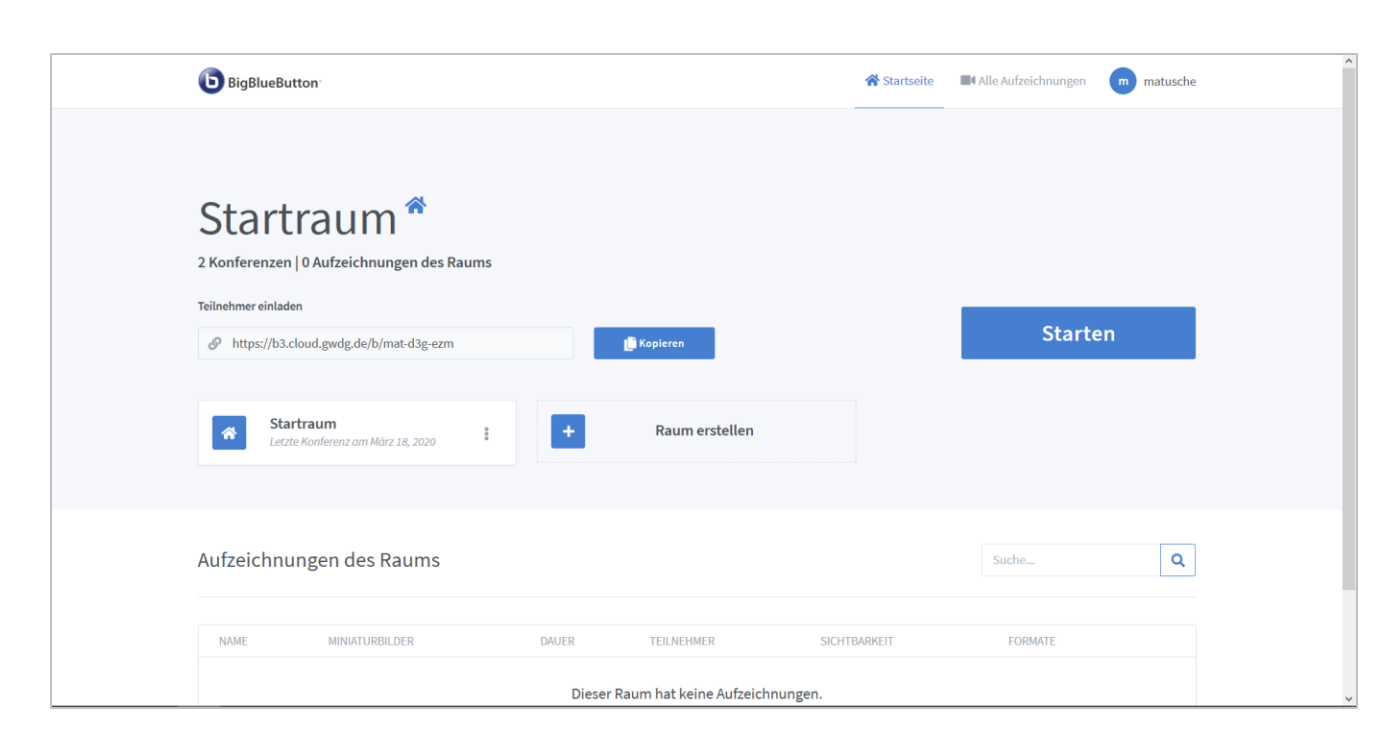

BigBlueButton (BBB) ist eine Open-Source Software, die Sie für Webkonferenzen nutzen können. Die Software ist dabei auf den Servern der GWDG (<u>www.gwdg.de</u>) installiert und steht Mitarbeiter\*innen und Studierenden der Universität Göttingen kostenfrei zur Verfügung.

Um Präsentationen, Bildschirm-, Kamera- und/oder Audioinhalte mit anderen zu Teilen, müssen Sie lediglich einen Webbrowser (und keine zusätzliche Software) auf Ihrem Computer installiert haben.

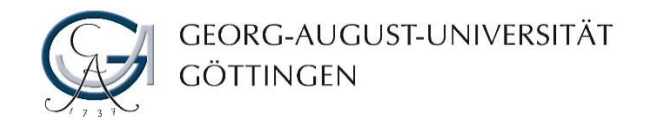

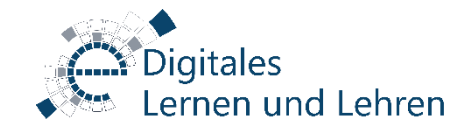

#### Anmelden

- Öffnen Sie in einen Chromium basierten Browser (Google Chrome, Vivaldi, Opera, Microsoft Edge ab Version 79) <u>https://meet.gwdg.de/</u>
- 2. Klicken Sie auf "Einloggen" oben rechts in der Ecke.

| <b>BigBlueButton</b>  |                                                                                                    |                                                                                                    | 2. Einloggen Registrieren |
|-----------------------|----------------------------------------------------------------------------------------------------|----------------------------------------------------------------------------------------------------|---------------------------|
|                       |                                                                                                    |                                                                                                    |                           |
|                       | Willkommen zu I                                                                                                    | BigBlueButton.                                                                                                |                           |
| Green<br>könn         | light ist ein einfacher Frontend für Ihren quellc<br>en ihre eigenen Räume erstellen, um Konferen<br>Konferenzen über einen prakti | offenen BigBlueButton Webkonferenzser<br>nzen abzuhalten oder Sie können besteh<br>ischen Kurzlink beitreten. | ver. Sie<br>enden         |
|                       | Schauen Sie sich unsere Anleitung zur '                                                                                            | Verwendung von Greenlight an 🕑                                                                                |                           |
|                       |                                                                                                    |                                                                                                    |                           |
|                       | Greenlight Eig                                                                                                    | enschaften                                                                                                    |                           |
| <b>4</b>              |                                                                                                    | Ø                                                                                                    | <b>I</b> II               |
| Personalisierte Räume | Aufzeichnungsmanagement                                                                                                    | Eigene Designs                                                                                                | Nutzerauthentifizierung   |
|                       | Bereitgestellt durch                                                                                                    | Greenlight. 2.5                                                                                               |                           |

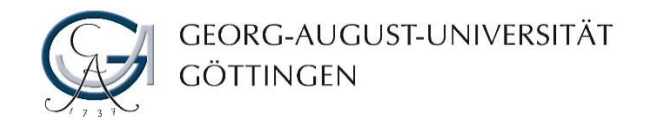

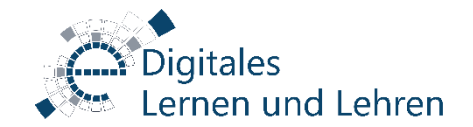

#### Anmelden

 Melden Sie sich mit Ihrem GWDG / uni-goettingen.de-Account an.
 Klicken Sie zum Bestätigen auf "Anmelden" und geben Sie anschließend ihr Kennwort ein.

z.B. <u>mmuster@gwdg.de</u> oder <u>muster.mensch@uni-</u> <u>goettingen.de</u> oder Ihre GWDG-Benutzername "z.B. mmuster" ein.

Für Studierende regelmäßig vorname.nachname@stud.uni-goettingen.de Wobei zur Anmeldung @stud.uni-goettingen.de weggelassen werden kann.

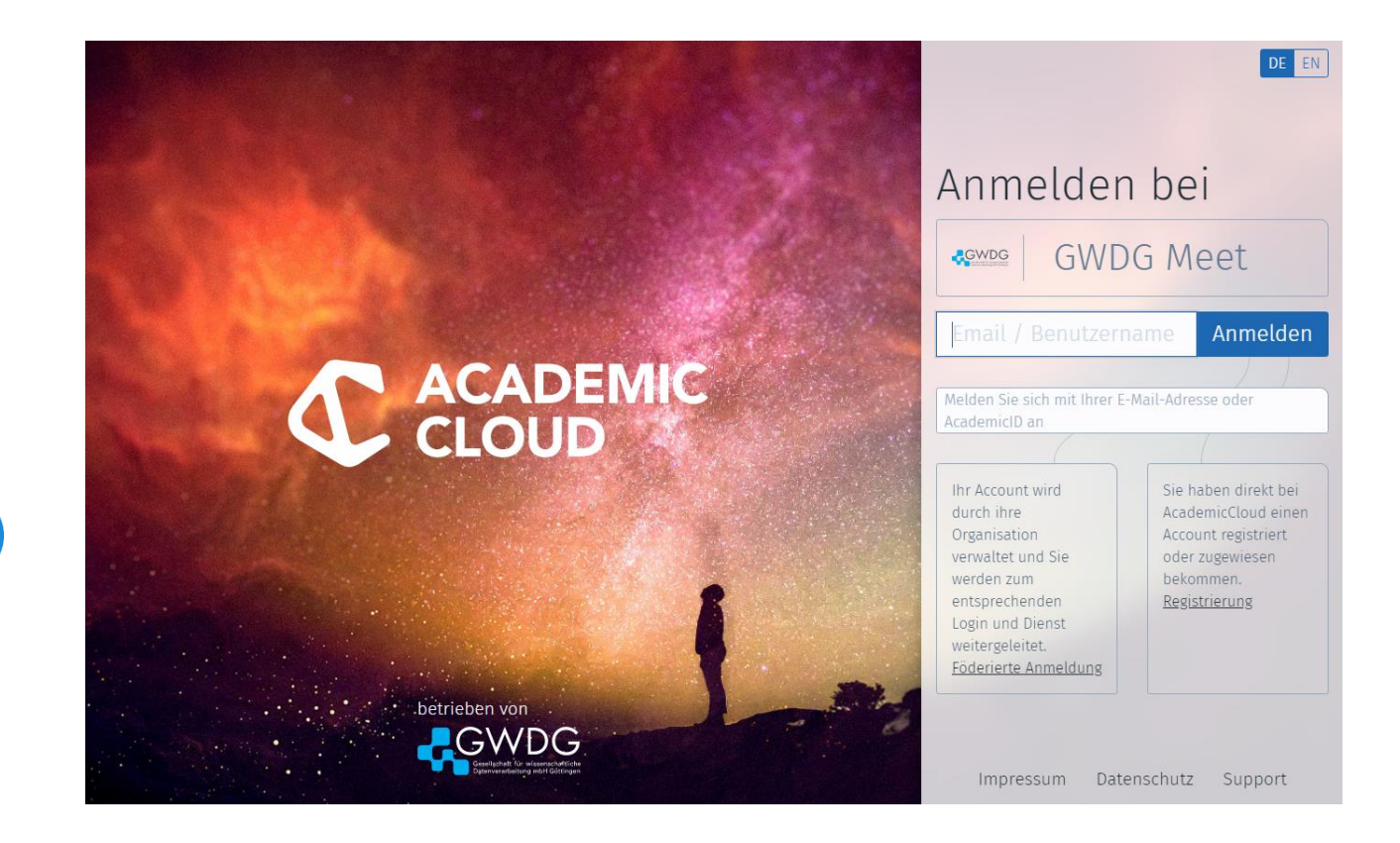

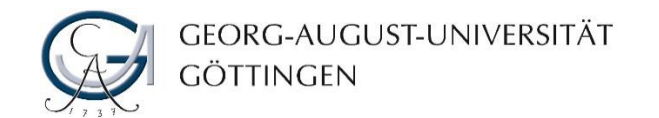

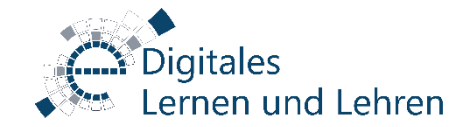

#### Startseite

4. Klicken Sie auf "Startseite", um auf die Übersicht aller eigener "Räume" zu gelangen.

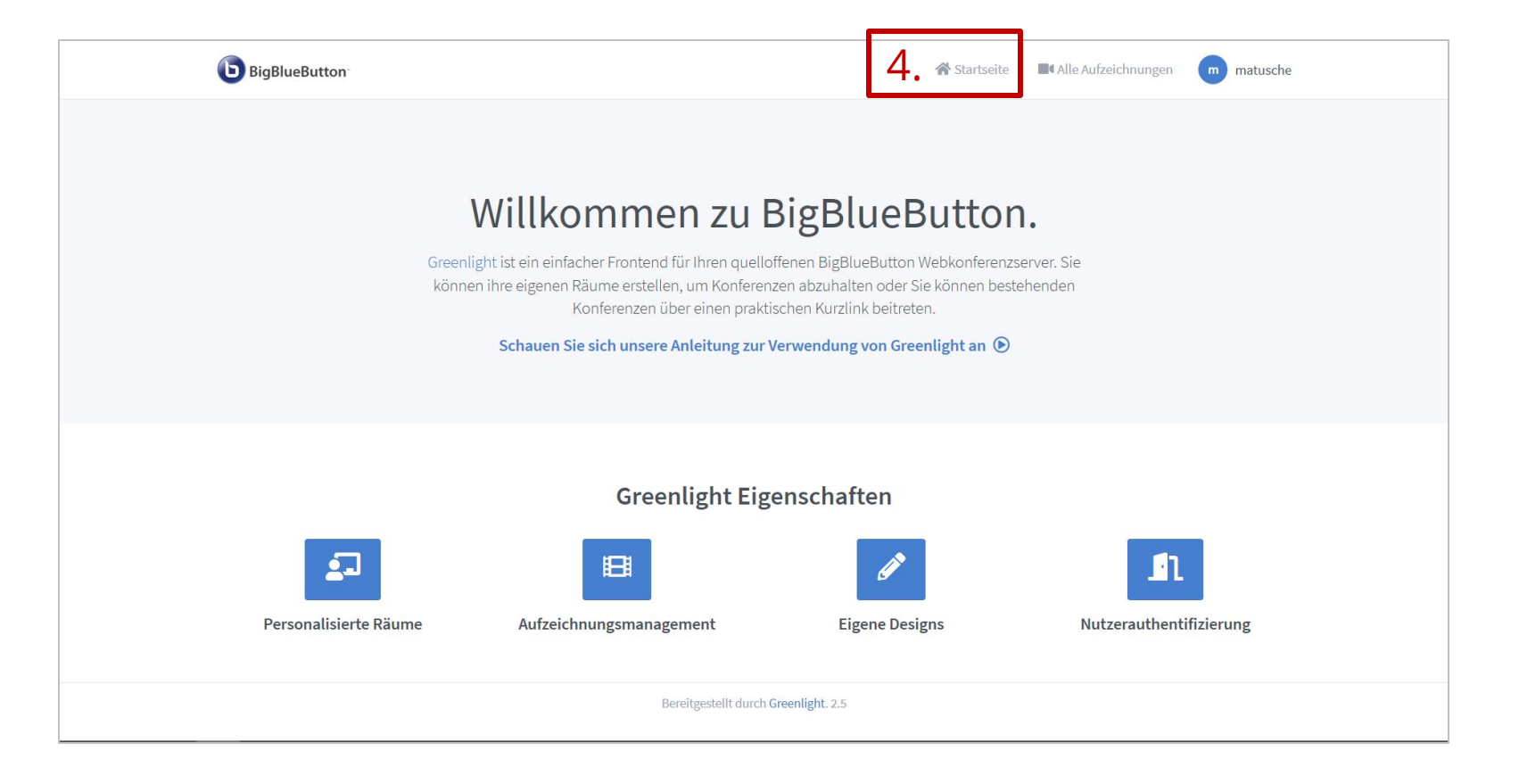

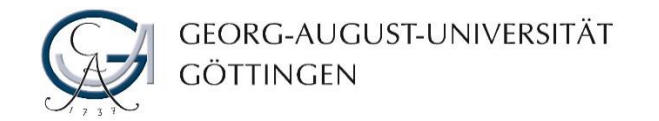

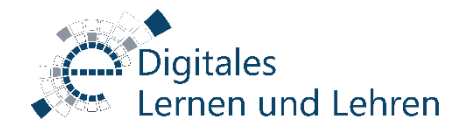

## Vorbereitung der zwei Konferenzräume

5. Klicken Sie auf "Raum erstellen" um einen neuen Raum zu erstellen.

| <b>b</b> BigBlueButton                                                                                                    |       |                                     | 😤 Startseite | Alle Aufzeichnungen | m matusche |  |
|----------------------------------------------------------------------------------------------------|-------|-------------------------------------|--------------|---------------------|------------|--|
| Startraum A<br>Starts and a second second secon | +     | <b>E</b> Kopieren<br>Raum erstellen | 5.           | Starte              | n          |  |
| Aufzeichnungen des Raums                                                                                                    |       |                                     |              | Suche               | ٩          |  |
| NAME MINIATURBILDER                                                                                                    | DAUER | TEILNEHMER                          | SICHTBARKEIT | FORMATE             |            |  |
|                                                                                                    | Diese | r Raum hat keine Aufzeichı          | nungen.      |                     |            |  |

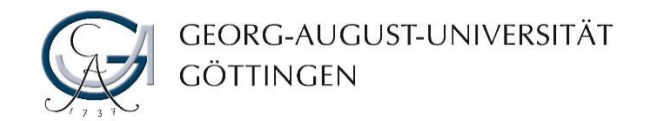

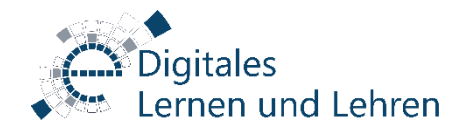

## Vorbereitung des Prüfungsraums

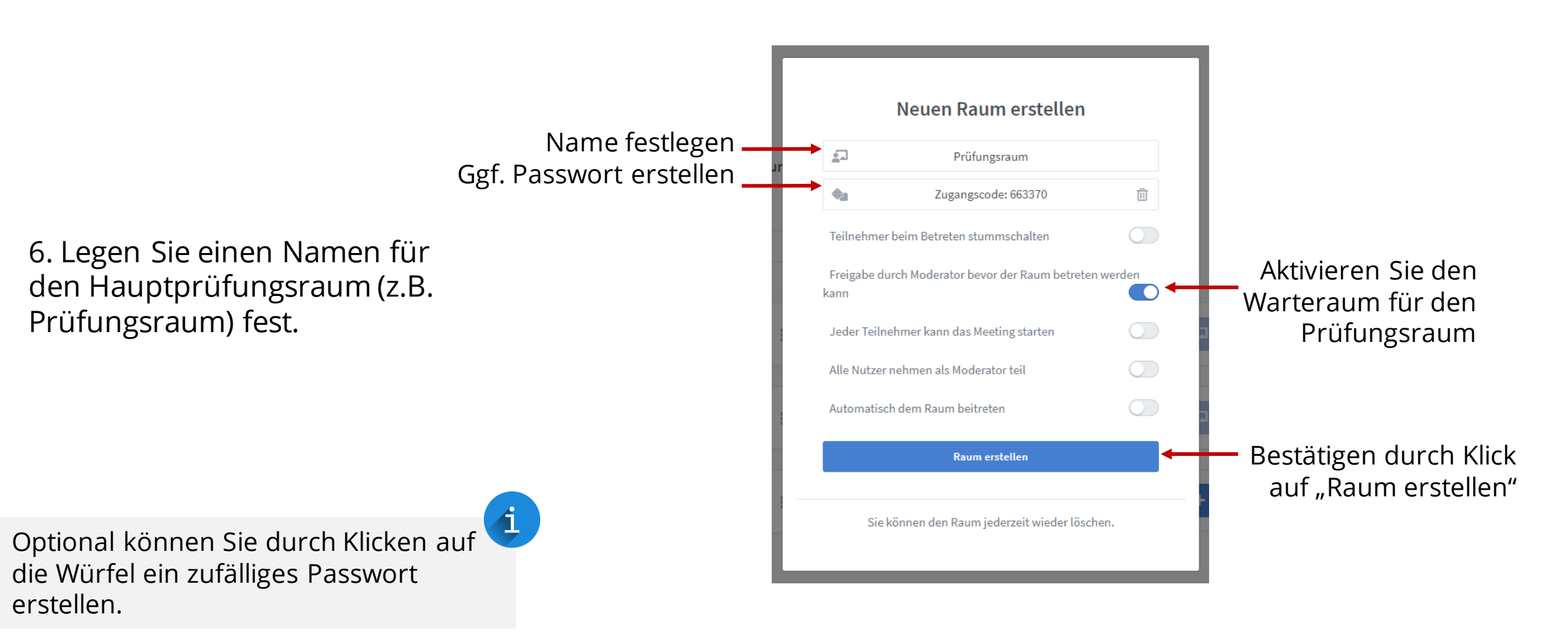

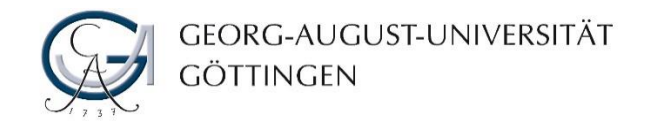

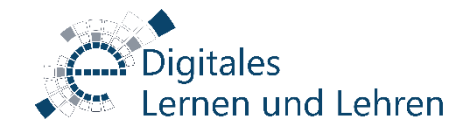

#### Vorbereitung Besprechungsraum

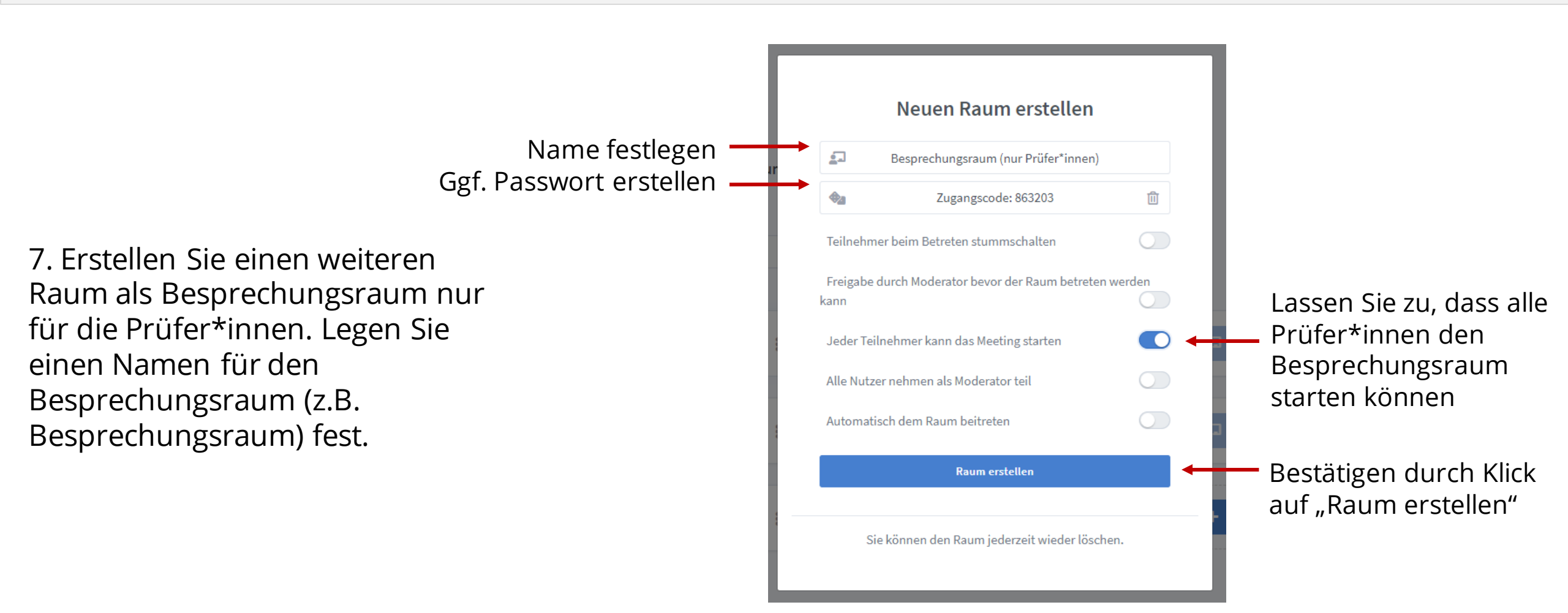

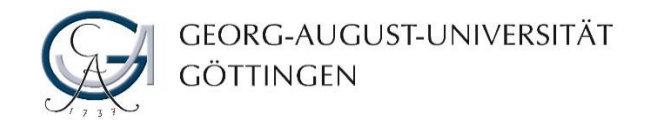

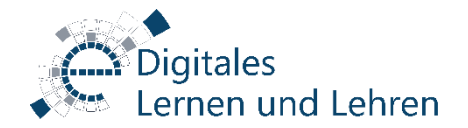

#### Prüfungsraum starten

8. Laden Sie die zu Prüfenden durch Weitergabe des Links unter "Teilnehmer einladen" ein.

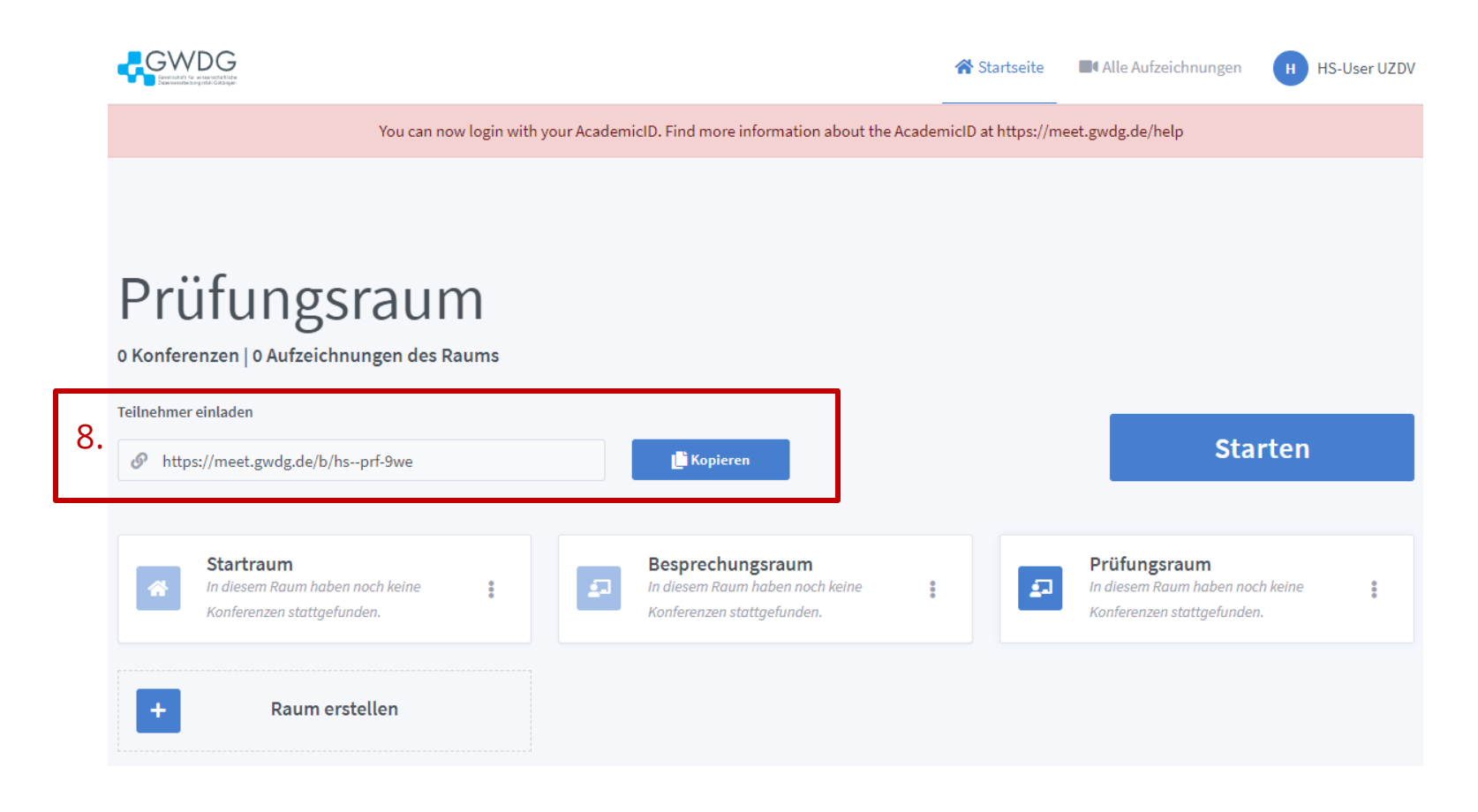

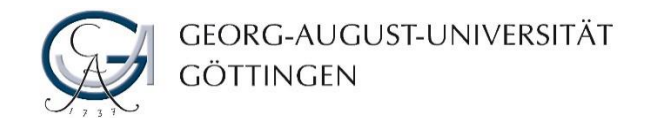

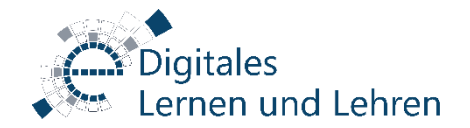

#### Prüfungsraum starten

9. Zum Starten der Webkonferenz klicken Sie nach der Wahl des richtigen Raumes (9.1) auf "Starten" (9.2).

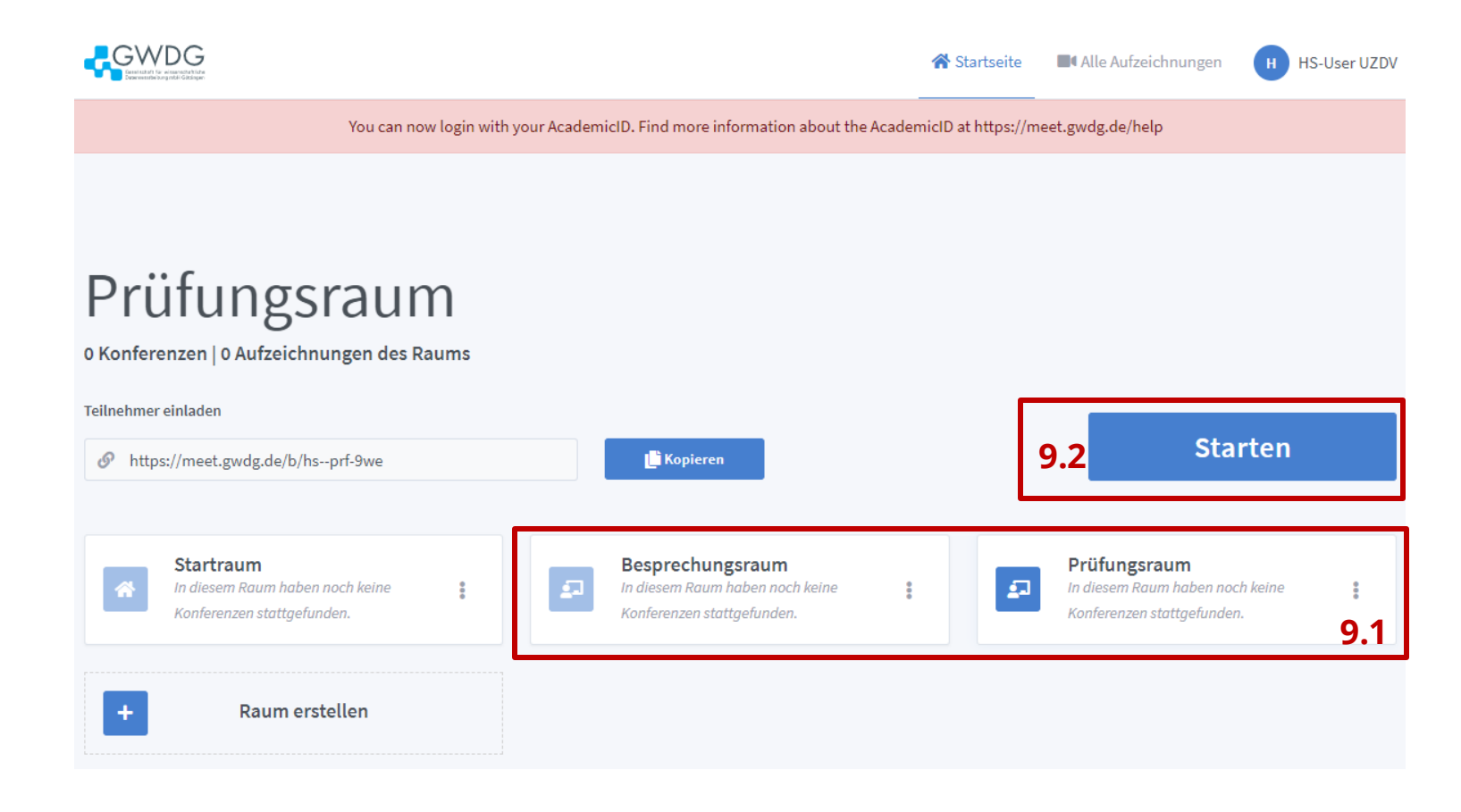

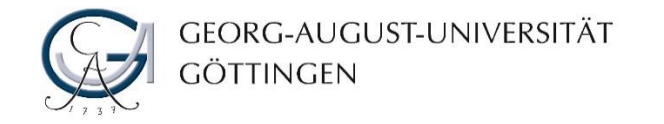

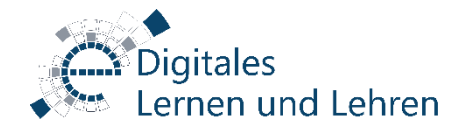

## Prüfungsraum starten: Audioverbindung

10. Führen Sie einen Echotest "Mit Mikrofon" durch und testen Sie Ihre Audioqualität. Alle Teilnehmenden müssen den Echotest erfolgreich abschließen, um den Raum zu betreten.

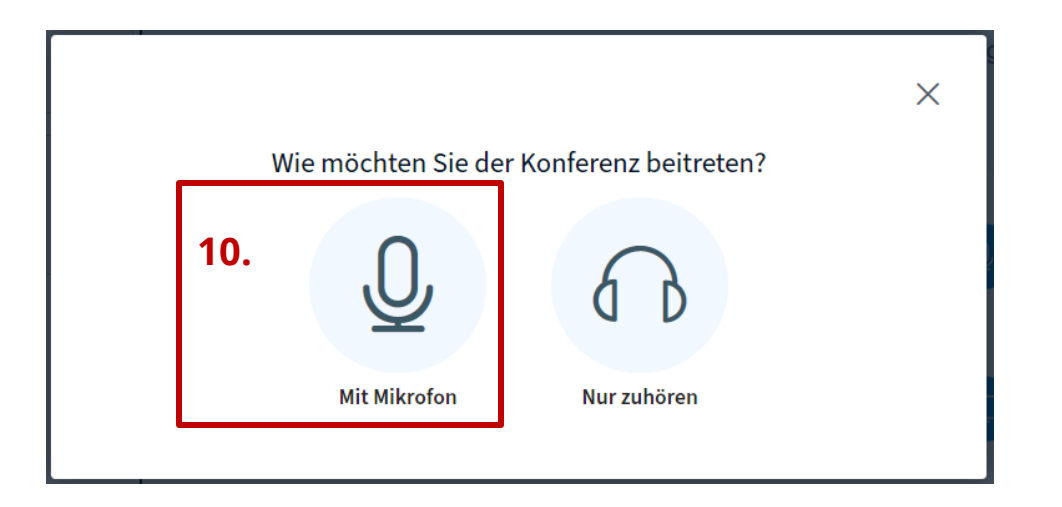

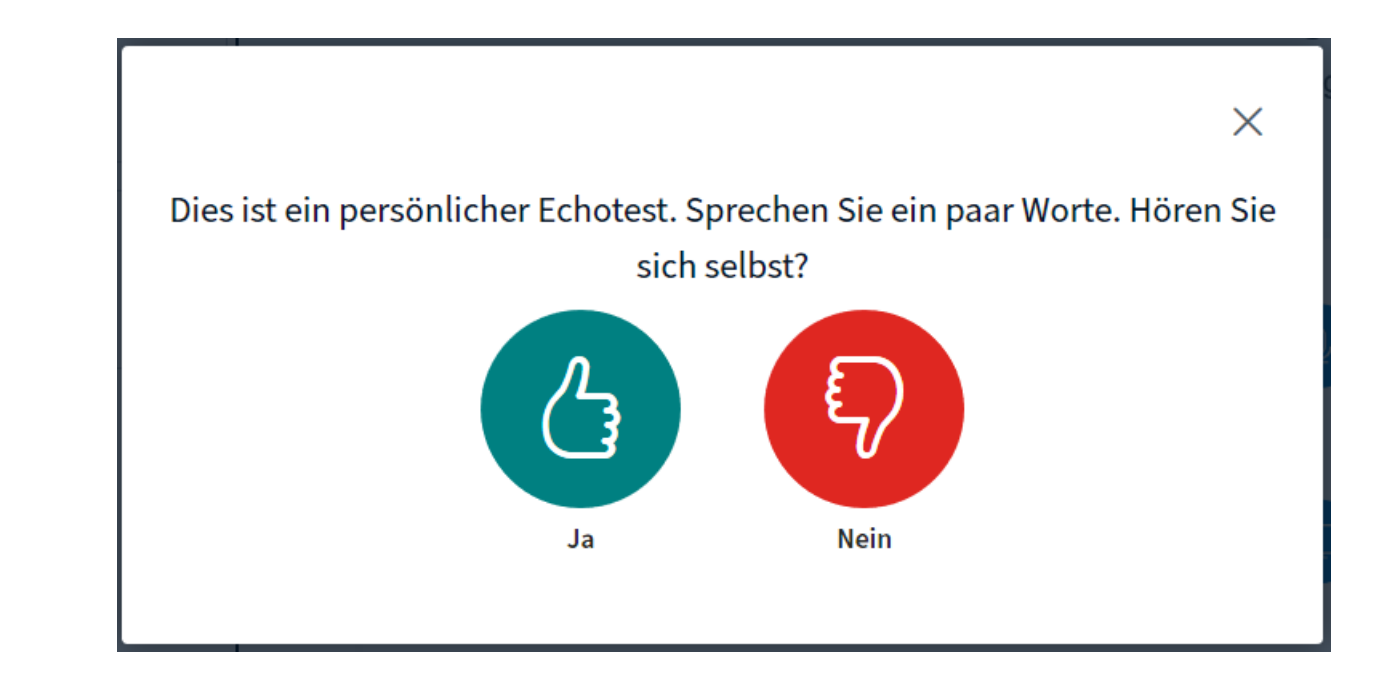

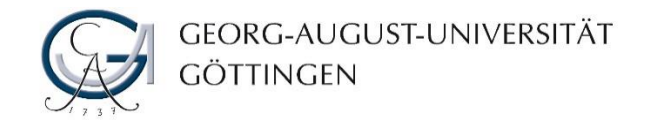

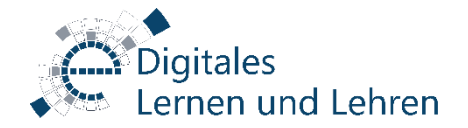

#### Prüfungsraum starten: Audioverbindung

| Audioeir                                                        | ×<br>nstellungen ändern                             |
|-----------------------------------------------------------------|-----------------------------------------------------|
| Ein Dialogfenster wird sich in Ihrem Brows<br>zustimmen müssen. | ser öffnen, in dem Sie der Freigabe Ihres Mikrofons |
| Mikrofoneingang                                                 | Lautsprecherausgang                                 |
| audioinput - 0                                                  | no audiooutput found                                |
|                                                                 | Test your speaker volume                            |
|                                                                 | Zurück Erneut versuchen                             |
|                                                                 |                                                     |

Ändern Sie einfach Ihren Webbrowser auf einen anderen, wenn die oben genannten Lösungen nicht erfolgreich waren. Wenn Sie sich nicht selbst hören, achten Sie bitte zunächst darauf, dass weder Ihr Mikrofon stumm geschaltet, noch die Lautsprecher/Kopfhörer lautlos geschaltet sind.

Hilft das nicht, klicken Sie "Nein".

Wählen Sie manuell den richtigen Mikrofoneingang und Lautsprecherausgang aus.

Fahren Sie fort mit "Erneut versuchen".

Sollten diese Schritte nicht helfen, kontrollieren Sie bitte Lautsprecher und Mikrofon in den Windows-Einstellungen.

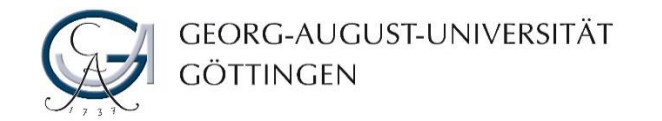

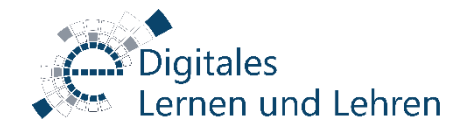

## Prüfungsraum starten: Kameraverbindung

11. Aktivieren Sie Ihre Webcam.

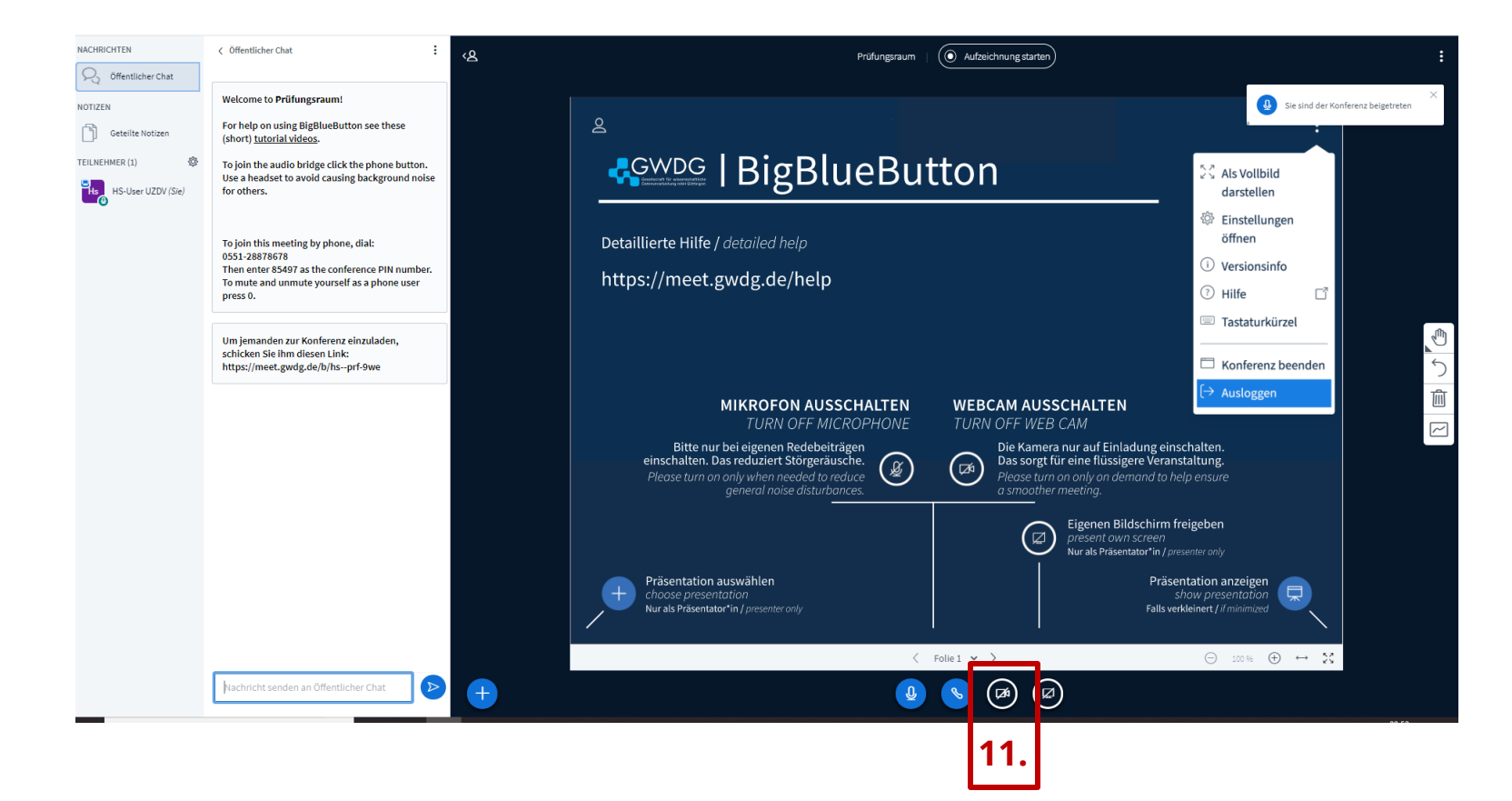

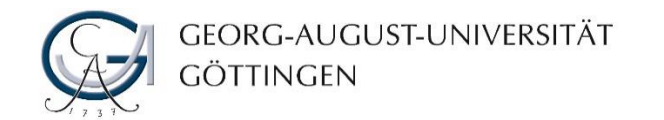

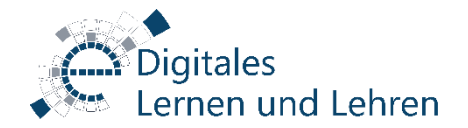

#### Besprechungsraum starten

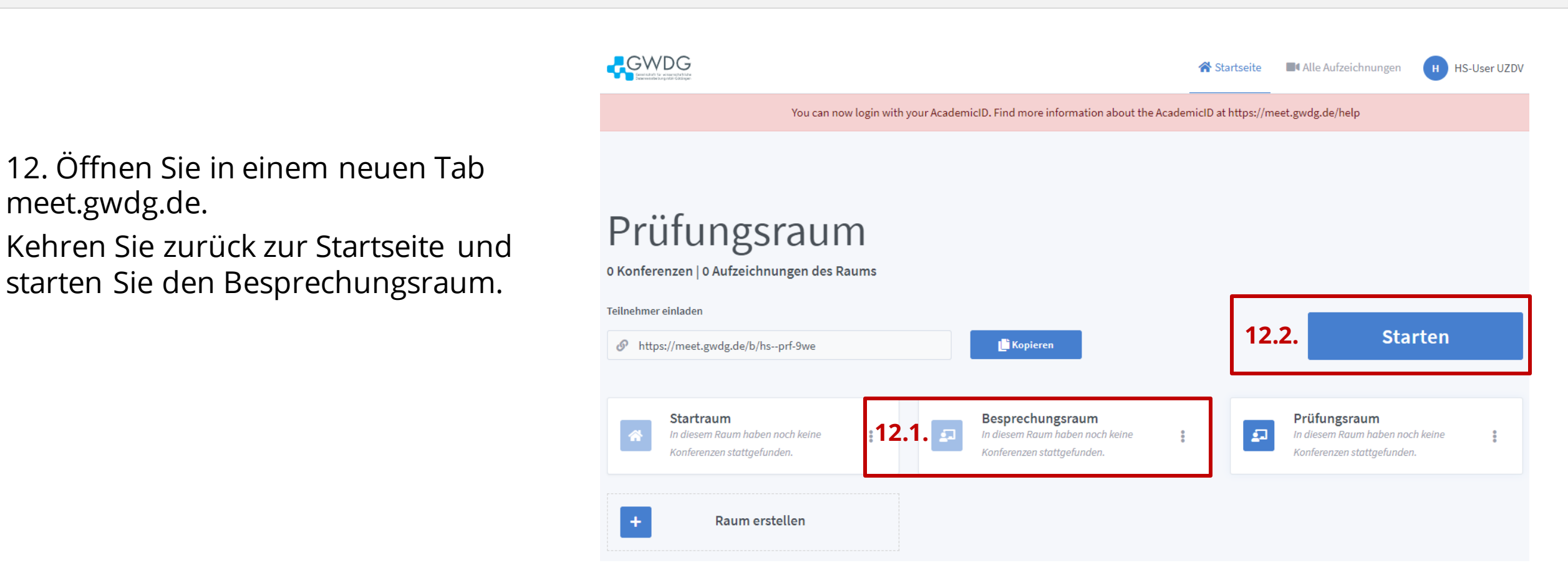

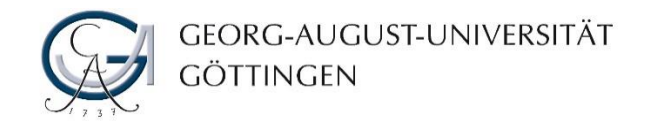

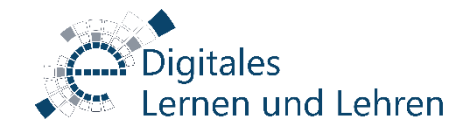

#### Besprechungsraum starten

13. Schalten Sie Ihr Mikrofon in dem Besprechungsraum stumm und wechseln Sie zum "Prüfungsraum".

🕒 BigBlueButton - Besprechung 🔘 🗙 📘 🕂

■ b8.meet.gwdg.de/html5client/join?sessionToken=pkzzffe2oko840uu

13.2.

←

🕒 BigBlueButton - Prüfungsrau 🔘 🗙

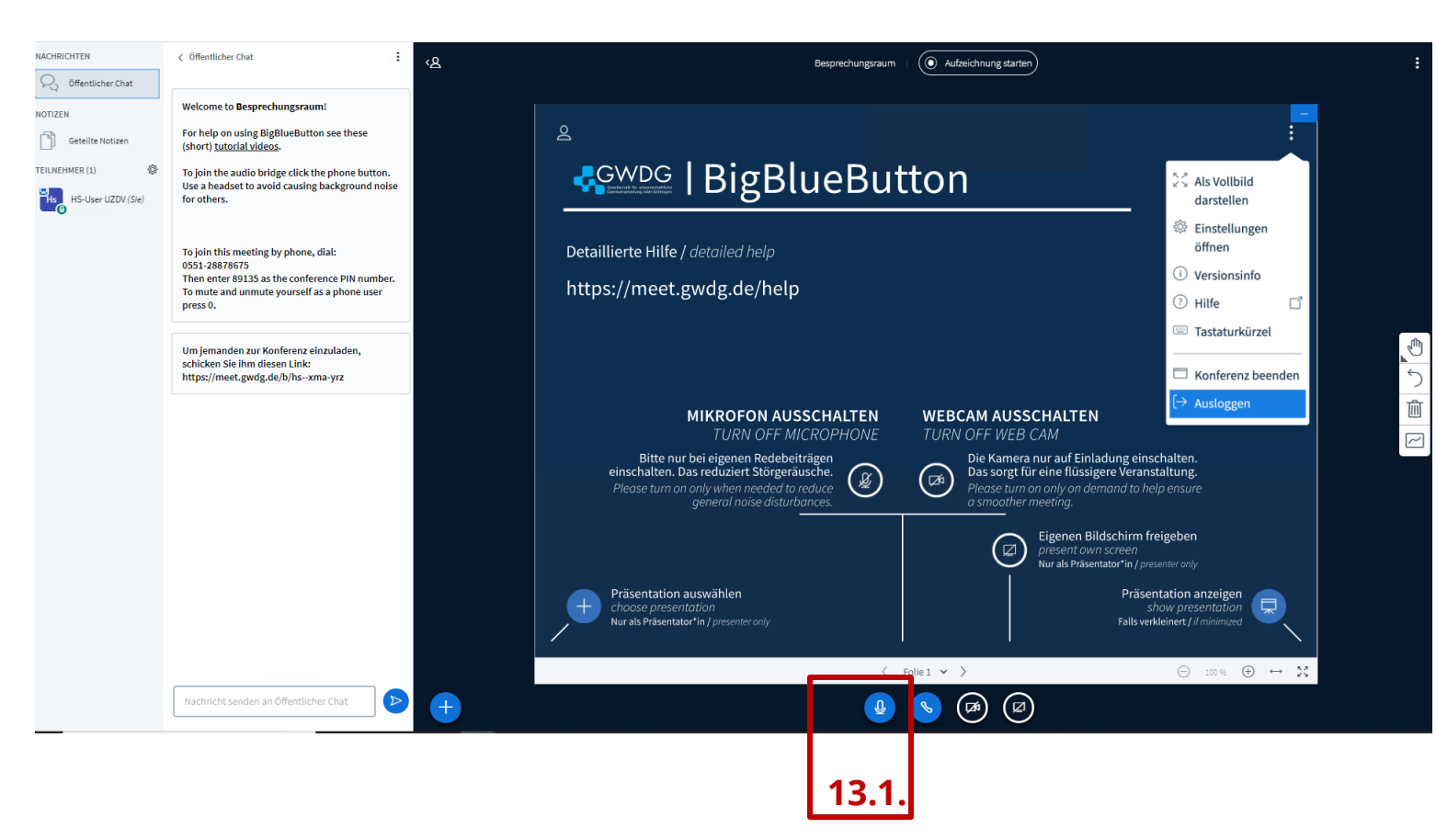

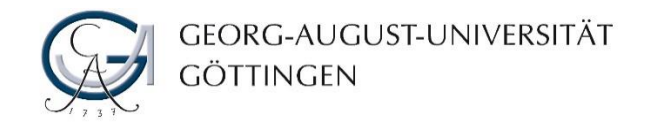

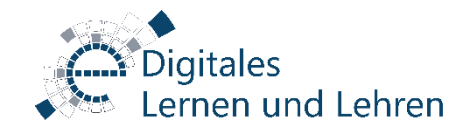

#### Vor dem Prüfungsbeginn

14. Lassen Sie zuerst alle Prüfer\*innen in den Prüfungsraum ein und besprechen Sie kurz die Prüfungsverfahren. Dabei können Sie gleichzeitig die Technik der Prüfer\*innen überprüfen. Stellen Sie sicher, dass alle Prüfer\*innen Ihre Mikrofone und Webcams aktivieren und deaktivieren können.

Es empfiehlt sich, jemanden als Prüfungsmoderator\*in zu bestimmen, die/der die Räume erstellt, die Einladungen an die Prüflinge versendet, die Räume verwaltet und organisatorische Aufgaben (z.B. Prüfungsprotokoll) übernimmt. Im Vorschaubild ist HS-User die/der Prüfungsmoderator\*in.

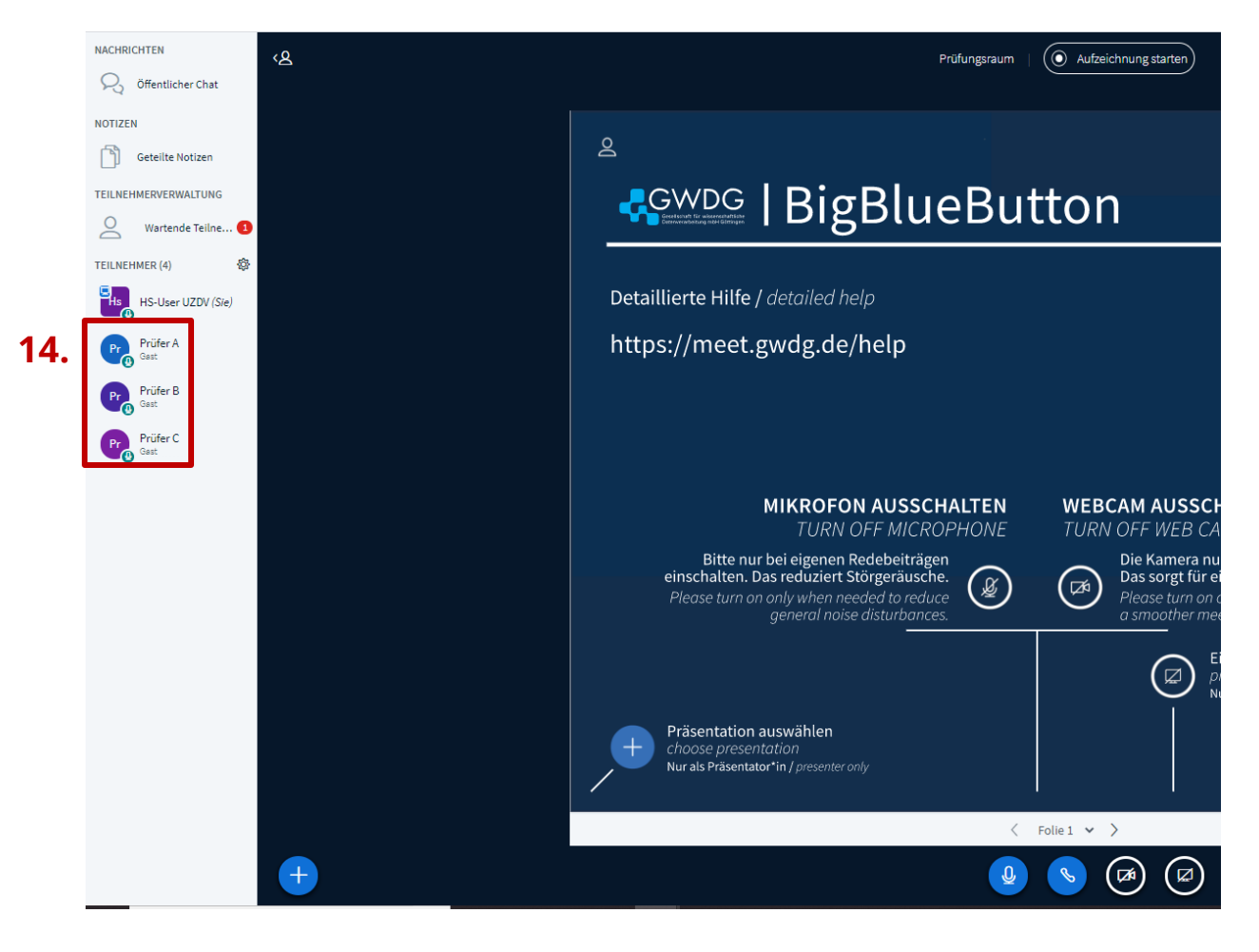

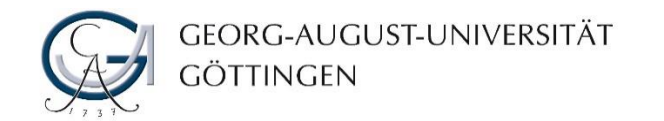

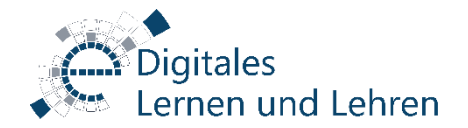

### Einlass die/der Prüfling

15. Lassen Sie die/den zu Prüfende herein, wenn keine Fragen mehr zu klären sind.

Sobald die/der zu Prüfende den Link zum Prüfungsraum aufruft, wird er/sie in der linken Spalte als wartende Teilnehmer\*in angezeigt. Sie erkennen dies daran, dass eine Benachrichtigung mit einer Anzahl wartender Teilnehmer angezeigt wird (roter Punkt).

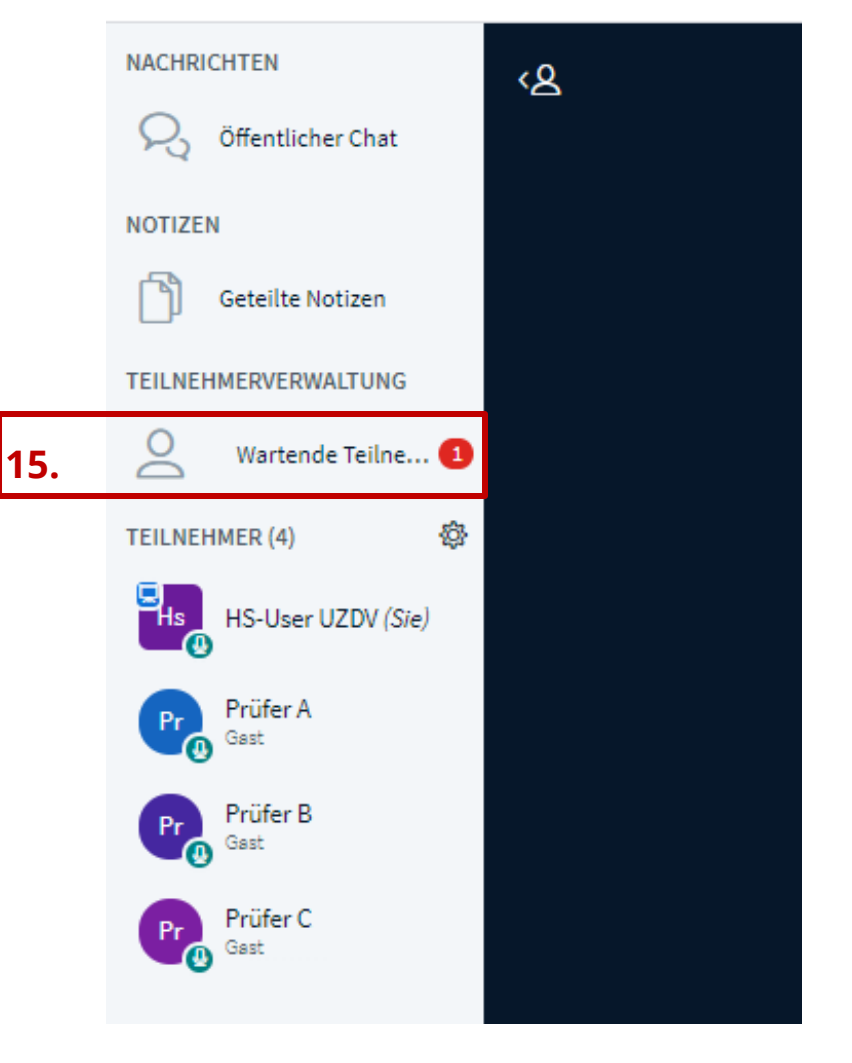

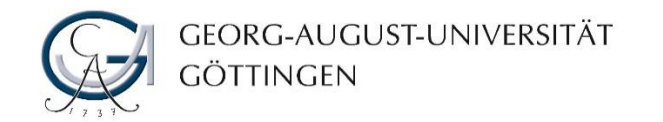

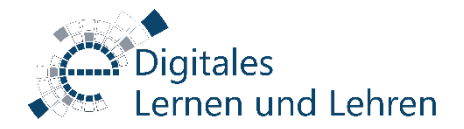

#### Einlass die/der Prüfling

16. Wenn Sie auf die Option"Wartende Teilnehmer" in der linkenSpalte des Meetingraums klicken,können Sie eine Liste der wartendenTeilnehmenden ansehen.

Wenn Sie die/den zu Prüfenden einlassen möchten, klicken Sie auf "Accept", wenn der Name der/des zu Prüdenden in dieser Liste erscheint.

**Hinweis:** Das gleiche Verfahren nutzen Sie für die Prüfer\*innen, wenn die Prüfer\*innen keine Moderationsrechte bekommen haben.

| ← → C 🔒 b8.mee                                                       | t.gwdg.de/html5client/join?sessionToken=pkzzffe2oko                                       |
|----------------------------------------------------------------------|-------------------------------------------------------------------------------------------|
| 👖 Apps 🛛 🏠 Veranstaltung a                                           | abge 🔶 Die schnelle Remot 📋 g.I3U2vYi5KdUNZoJ                                             |
| NACHRICHTEN                                                          |                                                                                           |
| Signal Chat                                                          | Unbearbeitete Teilnehmer überprüfen                                                       |
| NOTIZEN                                                              | Alle Autorisierten erlauben                                                               |
| Geteilte Notizen                                                     |                                                                                           |
| TEILNEHMERVERWALTUNG                                                 | Alle Gäste erlauben                                                                       |
| O Wartende Teilne 1                                                  | Alle erlauben                                                                             |
| TEILNEHMER (4)                                                       | Alle verweigern                                                                           |
|                                                                      |                                                                                           |
| HS-User UZDV (Sie)                                                   | Auswahl f ür die Zukunft speichern                                                        |
| Pr<br>Brüfer A<br>Gast                                               | <ul> <li>Auswahl f ür die Zukunft speichern</li> <li>1 unbearbeitete G äste</li> </ul>    |
| Prifer A<br>Gast<br>Prifer B<br>Gast                                 | Auswahl für die Zukunft speichern unbearbeitete Gäste R [1]Prüfling 16. Accept Deny       |
| Profer A<br>Gast<br>Profer B<br>Gast<br>Profer C<br>Profer C<br>Gast | Auswahl für die Zukunft speichern<br>1 unbearbeitete Gäste<br>[1]Prüfling 16. Accept Deny |

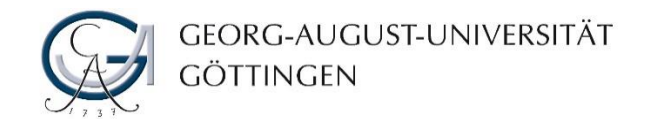

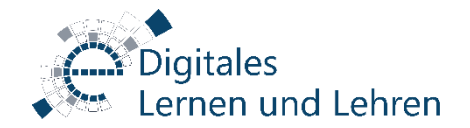

## Nach der Prüfung

17. Kommunizieren Sie an die/den zu Prüfenden, dass sie/er im Prüfungsraum bleiben muss.

Stellen Sie sicher, dass alle Prüfer\*innen Ihre Mikrofone stummschalten bevor Sie zum Besprechungsraum wechseln.

**ACHTUNG:** Die/der zu Prüfende/Geprüfte kann alle Gespräche, die im Besprechungsraum stattfinden werden, hören, wenn die Mikrofone der Prüfer\*innen im Prüfungsraum nicht stummgeschaltet sind, bevor sie sich in den Besprechungsraum begeben.

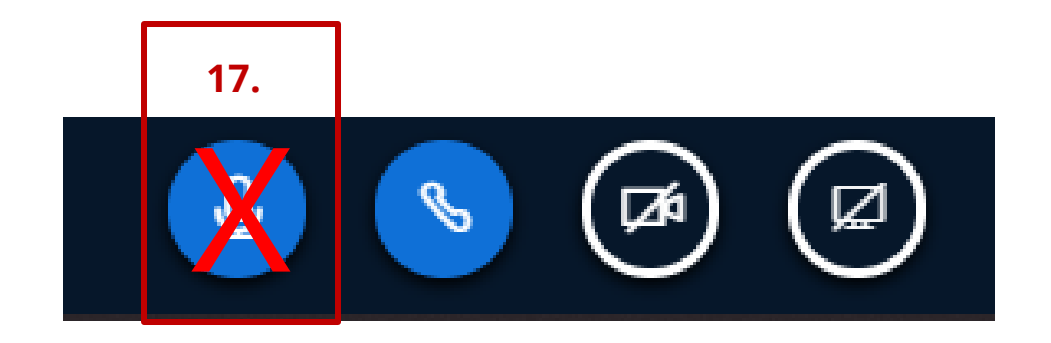

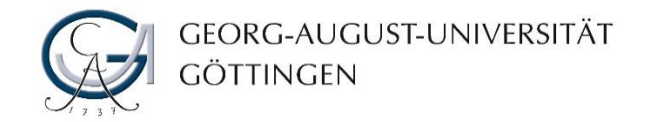

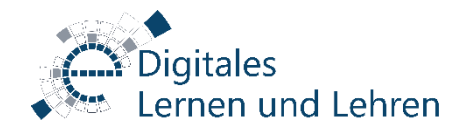

## Eintritt der Prüfer\*innen im Besprechungsraum

18. Die Prüfer\*innen wechseln zum
 Besprechungsraum, den Sie am Anfang der
 Prüfung zeitgleich gestartet haben.

19. Die Prüfer\*innen aktivieren ihre Mikrofone im Besprechungsraum, solange die Noten besprochen werden.

20. Beim Verlassen des Besprechungsraums schalten sie ihre Mikrofone dort wieder stumm.

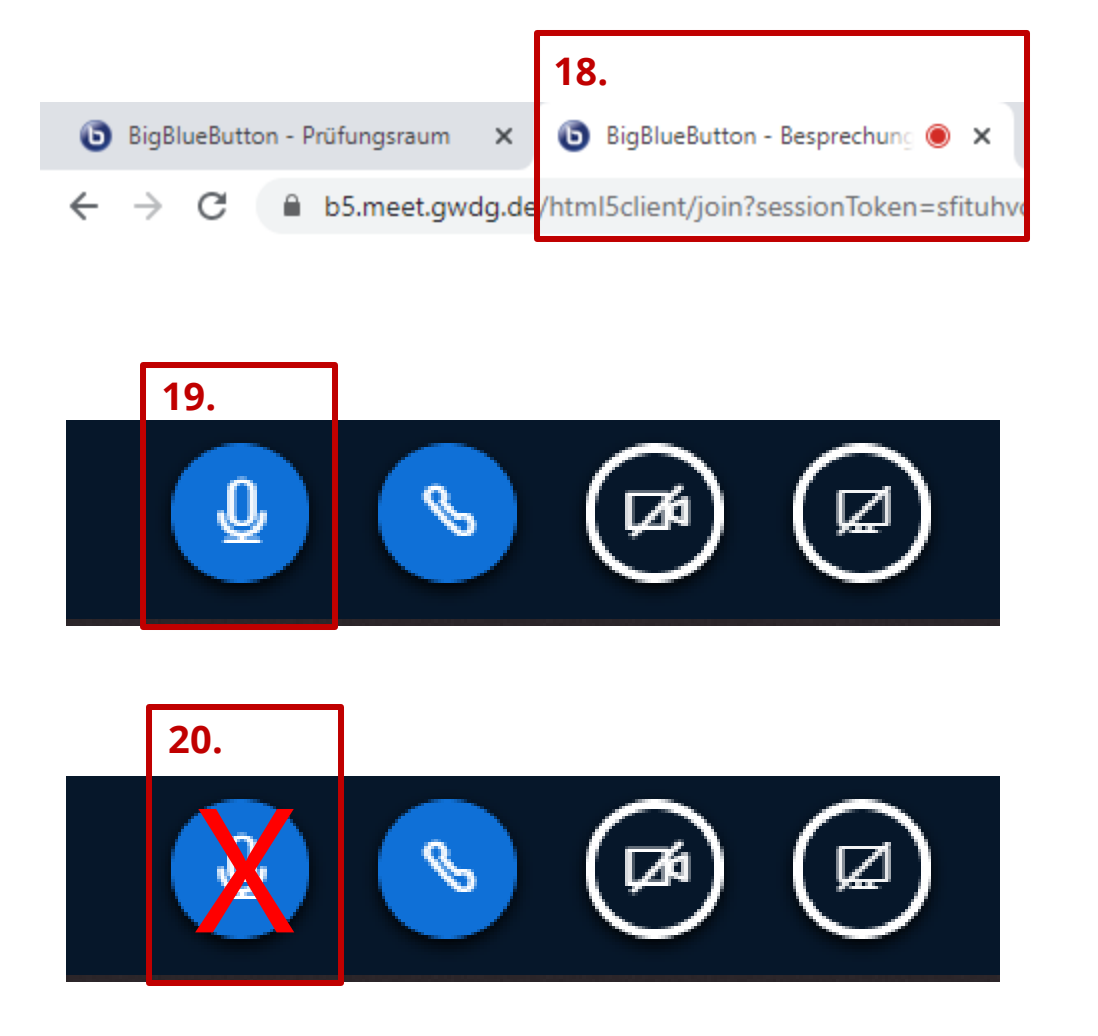

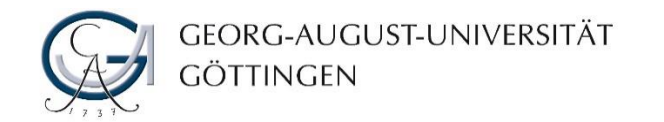

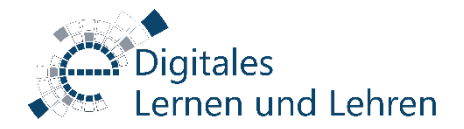

## Notenbekanntgabe im Prüfungsraum

- 21. Die Prüfer\*innen wechseln zum Prüfungsraum.
- 22. Aktivieren sie ihre Mikrofone und Webcams. Geben sie die Note der/des Geprüften bekannt.

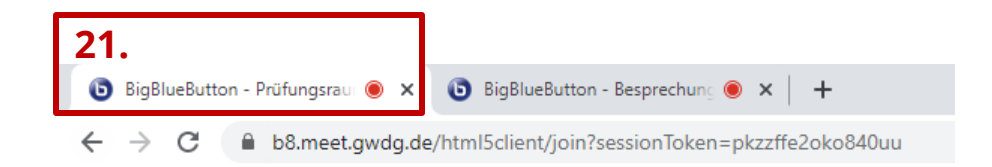

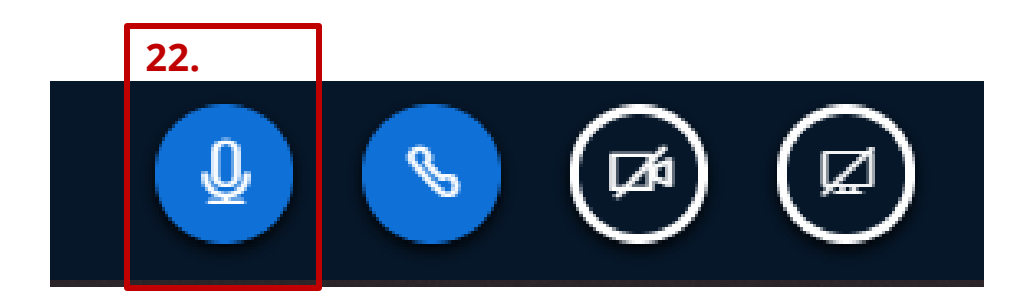

Dieser Ablauf ist iterativ und wird für die anderen zu Prüfenden in der gleichen Art und Weise durchgeführt.

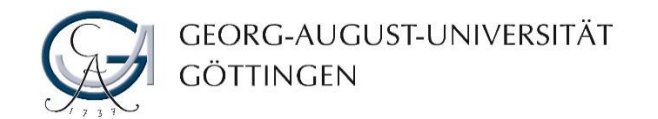

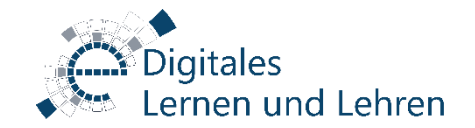

### Testen

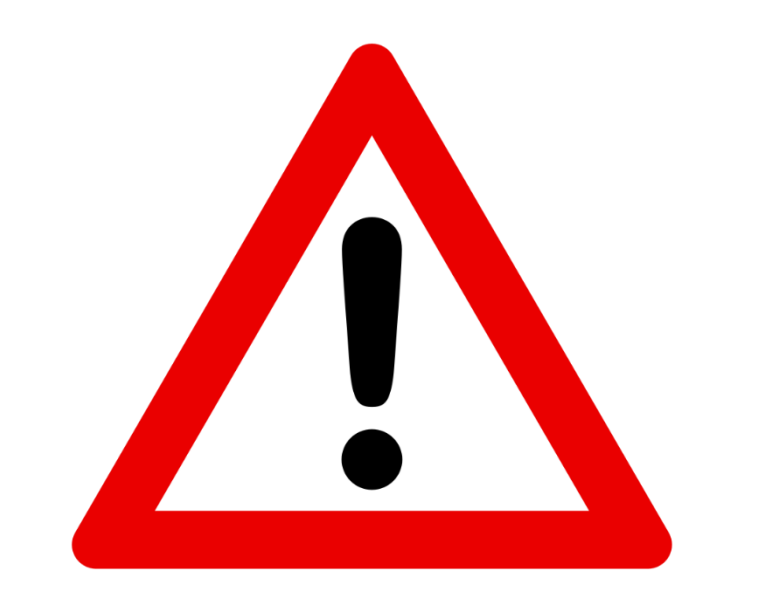

Bitte führen Sie zuerst einen Test vor der Prüfung mit den von Ihnen definierten Prüfungsverfahren durch, um sicherzustellen, dass alle Ihre von Ihnen vorgenommene Einstellungen problemlos funktionieren.

Machen Sie sich mit allen Funktionen, die Sie benötigen, vertraut.

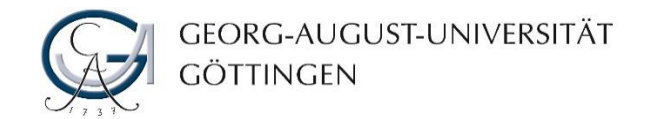

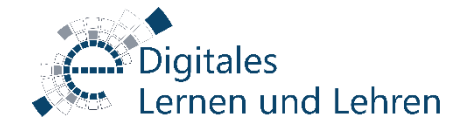

# Kontakt, Beratung und Schulung

## onlinepruefung@uni-goettingen.de